## Non-BOE Employees Process to Apply for ASP Employment

1. Go to the Houston County BOE Human Resources Department Page

https://houstoncountys.schoolinsites.com/humanresources

## 2. Click on Employment

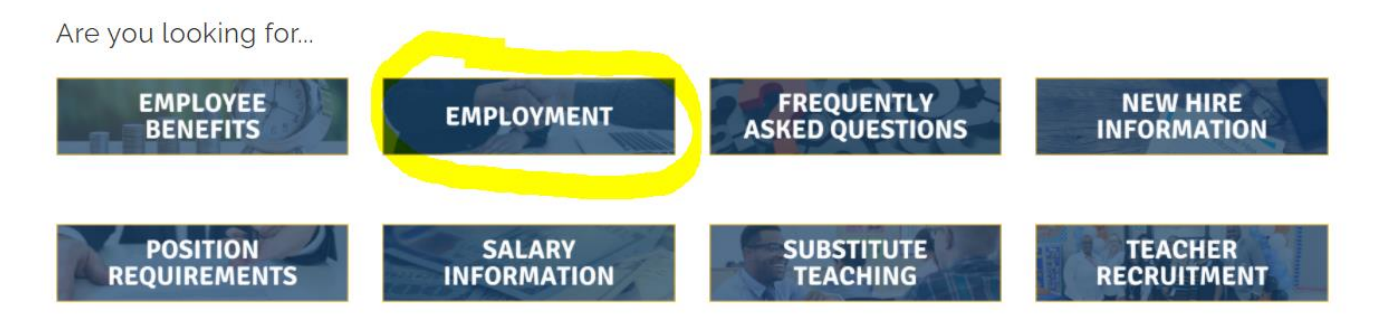

3. Click on the "Click here .... Apply" link.

| Employment                                   |
|----------------------------------------------|
| Join Bur Jeam                                |
| Click here to view open positions and apply! |
|                                              |

- 4. Find the Job Listing named After-School Program Part Time Staff. It may be the last on the list so on the last page of the total listings.
- 5. Click on Apply.

| 301001                               |             |                   |                                      |         |
|--------------------------------------|-------------|-------------------|--------------------------------------|---------|
| Journeyman I - Carpet & Tile         | 07/08/2022  | Maintenance       | WARNER ROBINS MAINTENANCE DEPARTMENT | Apply   |
| Journeyman II - Maintenance Teams    | 07/08/2022  | Maintenance       | WARNER ROBINS MAINTENANCE DEPARTMENT | Apply   |
| Custodian - Kings Chapel Elementary  | 07/06/2022  | Classified        | KINGS CHAPEL ELEMENTARY SCHOOL       | Apply   |
| Lunchroom Monitor                    | 06/30/2022  | Lunchroom Monitor | TO BE DETERMINED                     | Apply   |
| After-School Program Part Time Staff | 06/29/2022  | Rated             | TO BE DETERMINED                     | Apply 4 |
| Substitute Teacher 2022-23           | 06/29/2022  | Substitute        | TO BE DETERMINED                     | Apply   |
|                                      | 0.000000000 |                   |                                      | (111)   |

6. On the next page click on Apply for this Position.

| CBE Standard App                                                               | lication                                                                                                    | Apply Now                                                                                            |
|--------------------------------------------------------------------------------|----------------------------------------------------------------------------------------------------|----------------------------------------------------------------------------------------------------|
| Job Description                                                                |                                                                                                    | Apply for this Position                                                                              |
| This serves as a stand<br>for current open position<br>the application process | ard applicaton to have on file with Houston County. In order to be considered<br>ons, you must apply to a specific job posting. If you have any questions about<br>, please call Human Resources at 478-988-6244. | Applications will be accepted beginning<br>Sunday, March 8, 2020 12:00 AM<br>(Eastern Standard Time) |
| Primary Location                                                               | N/A                                                                                                    |                                                                                                    |
|                                                                                | N/A                                                                                                    |                                                                                                    |
| Salary Range                                                                   |                                                                                                    |                                                                                                    |
| Salary Range<br>Shift Type                                                     | N/A                                                                                                    |                                                                                                    |
| Salary Range<br>Shift Type                                                     | N/A                                                                                                    | Print Job Posting                                                                                    |

7. Select the appropriate pathway for your application. (Probably Create New Account)

| am a new applicant.                                                                                                    | I already have a Hire account with                                                                                                    | I want to transfer my account.                                                                                                    |
|----------------------------------------------------------------------------------------------------|----------------------------------------------------------------------------------------------------|----------------------------------------------------------------------------------------------------|
| Apply now using our online job application<br>system.<br>Drace you've created an account and<br>ubmitted an application, you will be able to<br>eturn to your account at any time to check<br>iour application status, interview schedules,<br>ocations and more.<br>When you have completed your application,<br>rou will be given a confirmation number.<br>Please keep this in a safe place for future<br>eference if you have questions about your<br>splication.<br>Create New Account and Apply | Hotsetri County ochoos.  Enter your previously submitted applications and data.  Username blanche.lamb Password Sign In Lforgot my Username or Password | You may have an application on file with<br>another TalentEd Hure District or Institution.<br>Enter your email address and password for<br>another district or institution below, then selec<br>the state for the previous district or institution.<br>We will then attempt to match your account<br>and import that information to Houston County<br>Schools.<br>Email<br>Password<br>State<br>Continue |

8. Move through the application process. The steps are listed below.

| lob Listings                   | Profile                      | Application Status                               | Interviews                       | References                                | Documents                           | Job Offers       | Help                                                      | <u>Sign C</u> |
|--------------------------------|------------------------------|--------------------------------------------------|----------------------------------|-------------------------------------------|-------------------------------------|------------------|-----------------------------------------------------------|---------------|
| Application                    | n Instruct                   | ions                                             |                                  | Car                                       | cel Save an                         | d Continue       | Application in Progress<br>You are applying for HCBE Stan | idard         |
|                                |                              |                                                  |                                  | Fields marked v                           | vith an asterisk (                  | *) are required. | Application.                                              |               |
| Applicatio                     | n Instruc                    | tions                                            |                                  |                                           |                                     | ,                |                                                           |               |
| Applicatio                     | in motiou                    |                                                  |                                  |                                           |                                     |                  | Application Progress                                      |               |
| Please be su<br>to be sent. Ap | re to click the plications v | ne References Tab on y<br>vithout Reference Surv | our application<br>ey Forms sent | n profile and list 3<br>will not be consi | references for s<br>dered for hire. | survey forms     | Application Instructions                                  |               |
|                                |                              |                                                  |                                  |                                           |                                     |                  | Personal Information                                      |               |
|                                |                              |                                                  |                                  | Car                                       | cel Save an                         | d Continue       | 🗎 Legal Disclosure                                        |               |
|                                |                              |                                                  |                                  |                                           |                                     |                  | Job Performance                                           |               |
|                                |                              |                                                  |                                  |                                           |                                     |                  | Background Disclosure                                     |               |
|                                |                              |                                                  |                                  |                                           |                                     |                  | Employment History                                        |               |
|                                |                              |                                                  |                                  |                                           |                                     |                  | Education                                                 |               |
|                                |                              |                                                  |                                  |                                           |                                     |                  | Education Continued                                       |               |
|                                |                              |                                                  |                                  |                                           |                                     |                  | Job Skills                                                |               |
|                                |                              |                                                  |                                  |                                           |                                     |                  | References                                                |               |
|                                |                              |                                                  |                                  |                                           |                                     |                  | Attachments                                               |               |
|                                |                              |                                                  |                                  |                                           |                                     |                  | 📑 Language Skills                                         |               |
|                                |                              |                                                  |                                  |                                           |                                     |                  |                                                           |               |

9. Notify the school ASP Coordinator or Principal when you have completed the application.

The Principal will need to contact HR for the application to be released to her/him.

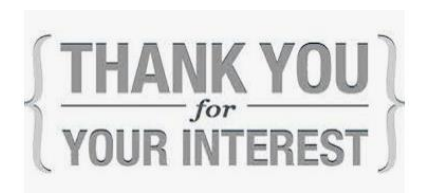